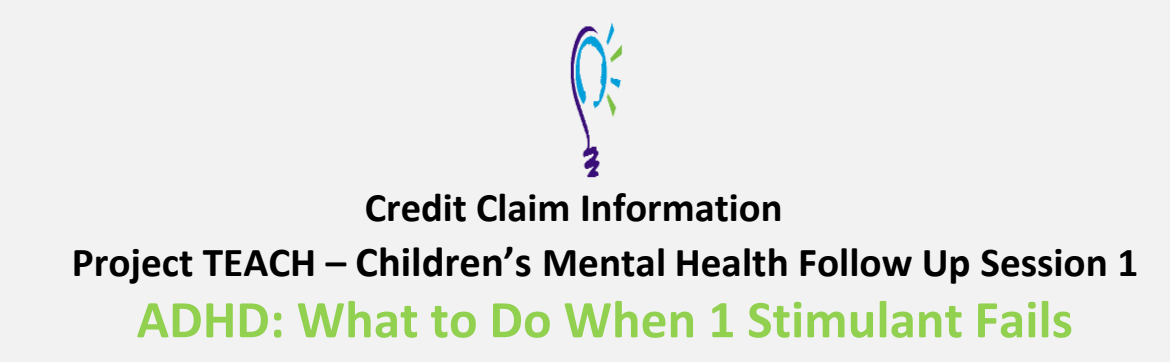

### Step 1: Login into Learning Management System : At <u>https://lms.projectteachny.org</u>

Click login then enter your username and password. If you have forgotten your password, please click the **Request New Password** button.

| LOGIN                                   |           |                      |  |
|-----------------------------------------|-----------|----------------------|--|
| CREATE NEW ACCOUNT                      | LOG IN    | REQUEST NEW PASSWORD |  |
| USERNAME *<br>Enter your MPT-P usernam  | ie.       |                      |  |
| PASSWORD *<br>Enter the password that a | companies | your username.       |  |
|                                         |           |                      |  |

### Step 2: Register to Course

<u>https://lms.projectteachny.org/CMHSpring2023FollowUp1</u> and click on the green 'Register' button.

# **FOLLOW UP SESSION 1**

PROGRAM

ACCREDITATION REGISTER

## **VIRTUAL LIVE TRAINING**

## Step 3: Unlock Course : the Access Code "FollowUp" (Case sensitive)

| ACCESS CODE *                  |                   |
|--------------------------------|-------------------|
| This course requires an access | s code to enroll. |
| FollowUp                       |                   |

## UNLOCK

## Step 4: Select Take Course

- a) Review Videos and Slides if desired
- b) Select and complete the Evaluation ( if not completed previously)
- c) Select Credit option to claim credit
- d) Select Certificate option to get certificate

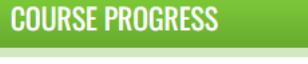

| VIDEO AND SLIDES                                       | -     |
|--------------------------------------------------------|-------|
| OPTIONAL                                               | START |
| EVALUATION: ADHD: WHAT TO DO<br>WHEN 1 STIMULANT FAILS | •     |
| O CREDIT                                               | •     |
| CERTIFICATE                                            | -     |
| COMPLETE                                               |       |
| _                                                      |       |

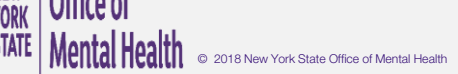